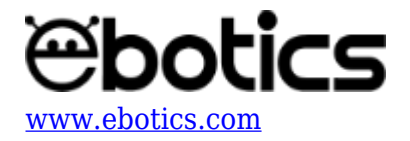

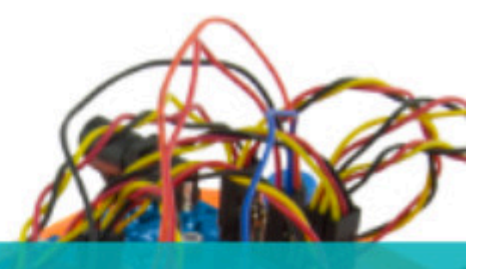

# PROYECTO Nº 2 Sirena de emergencia

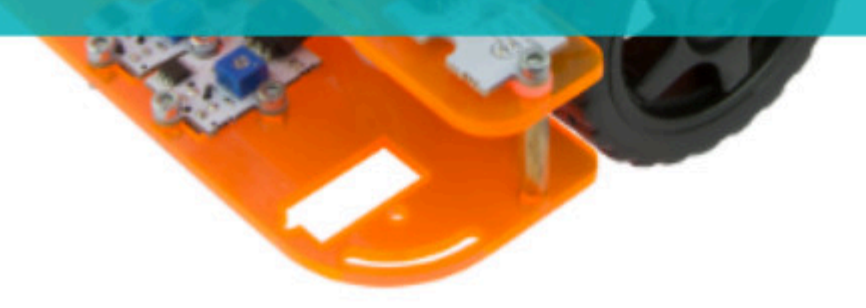

# **PROYECTO Nº 2: Sirena de emergencia**

Aprende a crear un programa para que al presionar el pulsador del Code&Drive los LEDs se enciendan de forma intermitente, a la velocidad de la nota que emita el zumbador, y simulando la sirena de un vehículo de emergencia.

NIVEL DE DIFICULTAD: Principiante.

DURACIÓN DEL EJERCICIO: 20 min.

MATERIALES:

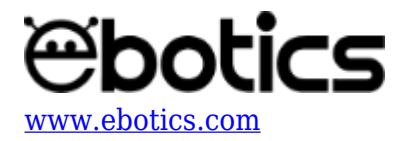

- 1 LED Verde.
- 1 LED Rojo.
- 1 Pulsador.
- 1 Zumbador.
- 1 Cable USB micro USB
- Ordenador

El kit Code&Drive deberá estar montado de acuerdo a las instrucciones indicadas en el manual.

# ¿Qué es un zumbador?

Un zumbador es un transductor electroacústico que produce un sonido continuo o intermitente de un mismo tono, generalmente agudo. Sirve como mecanismo de señalización o aviso y se utiliza en múltiples sistemas, como automóviles y electrodomésticos, incluidos los despertadores.

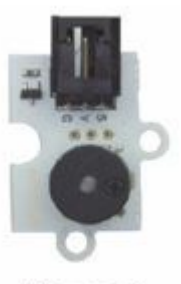

Buzzer

# ¿Qué es un pulsador?

Un pulsador es un operador eléctrico que cuando se oprime, permite el paso de la corriente eléctrica y, cuando se deja de oprimir, lo interrumpe.

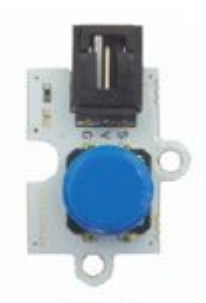

Pulsador

# **CONEXIONES**:

- 1. Connect the LEDs to the digital pins "9" and "10".
- 2. Connect the buzzer to the digital pin "8".

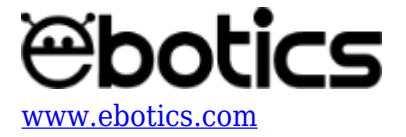

3. Connect the button to the digital pin "11".

#### CÓDIGO DE PROGRAMACIÓN

Puedes realizar esta actividad utilizando los *software* Arduino y Bitbloq, además de otros *software* de programación por bloques compatibles. A continuación encontrarás el código de programación necesario.

#### Código Arduino

- 1. Descarga el software Arduino y realiza en proceso de instalación.
- 2. Abre el programa Arduino y, una vez en él, copia el siguiente código:

```
int PinSpeedMotorA = 5, PinSpeedMotorB = 6; // PIN DIGITAL PARA LA
VELOCIDAD DE LOS MOTORES
int PinBoton = 11, ValueBoton = 0; // PIN DIGITAL DEL BOTÓN Y VALOR
DEL BOTÓN
int PinLED1 = 9, PinLED2 = 10; // PIN DIGITAL LED1 Y LED2
int PinBuzzer = 8; // PIN DIGITAL DEL ZUMBADOR
void setup() {
  // put your setup code here, to run once:
  // CONFIGURACIÓN DE LOS PINES DIGITALES
pinMode(PinSpeedMotorA, OUTPUT);
pinMode(PinSpeedMotorB, OUTPUT);
pinMode(PinBoton, INPUT);
pinMode(PinLED1, OUTPUT);
pinMode(PinLED2, OUTPUT);
pinMode(PinBuzzer, OUTPUT);
// VELOCIDAD DE LOS MOTORES A 0
analogWrite(PinSpeedMotorA, 0);
analogWrite(PinSpeedMotorB, 0);
}
void loop() {
  // put your main code here, to run repeatedly:
  ValueBoton = digitalRead( PinBoton); // LECTURA DE ESTADO DEL
BOTÓN
if ( ValueBoton == LOW) // SI EL BOTÓN ESTÁ PULSADO
{
 digitalWrite(PinLED1,HIGH); // LED1 = ON
 digitalWrite(PinLED2,LOW); // LED2 = OFF
 tone(PinBuzzer, 600); // TONO DEL ZUMBADOR
 delay(350); // TIEMPO DE EJECUCIÓN
 digitalWrite(PinLED1,LOW); // LED1 = OFF
```

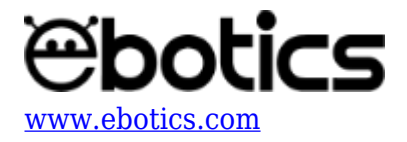

```
digitalWrite(PinLED2,HIGH); // LED2 = ON
tone(PinBuzzer, 400); // TONO DEL ZUMBADOR
delay(350); // TIEMPO DE ESPERA
}
else // SI EL BOTÓN NO ESTÁ PULSADO
{
    noTone(PinBuzzer); // ZUMBADOR APAGADO
    digitalWrite(PinLED1,LOW); // LED1 = OFF
    digitalWrite(PinLED2,LOW); // LED2 = OFF
}
}
```

- 3. Configura y carga el código, siguiendo las instrucciones indicadas en la <u>guía de Primeros</u> <u>Pasos del kit Code&Drive</u>.
- 4. Revisa que el interruptor BLT/USB de la placa controladora Build&Code 4in1 esté en posición USB, para una correcta carga del código.

#### Código para software de programación por bloques compatible

- 1. <u>Descarga el *software*</u> y realiza el proceso de instalación.
- 2. Abre el programa y, una vez en él, copia el siguiente código:

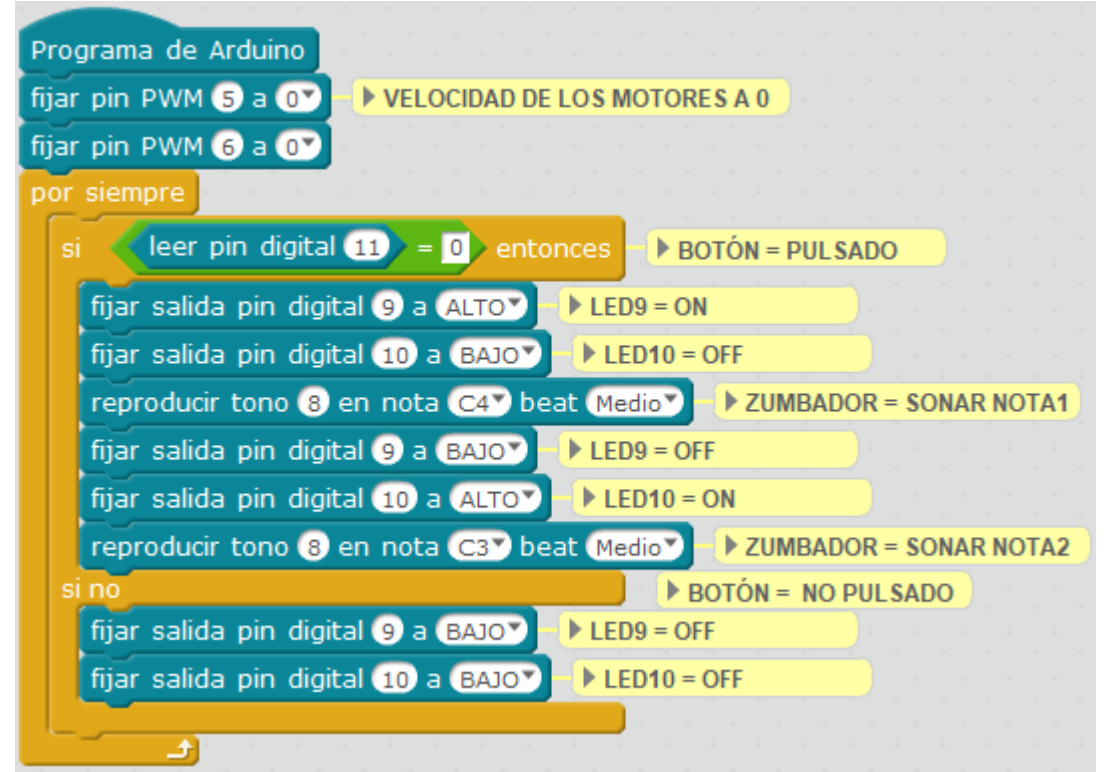

- 3. Configura y carga el código, siguiendo las instrucciones indicadas en la <u>guía de Primeros</u> <u>Pasos del kit Code&Drive</u>.
- 4. Revisa que el interruptor BLT/USB de la placa controladora Build&Code 4in1 esté en posición

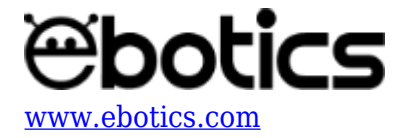

USB, para una correcta carga del código.

#### Código Bitbloq

- 1. Accede <u>al *software* Bitbloq</u> y realiza el proceso de instalación de la aplicación Web2board.
- 2. Abre el programa Bitbloq y, una vez en él, copia el siguiente código:
  - Hardware

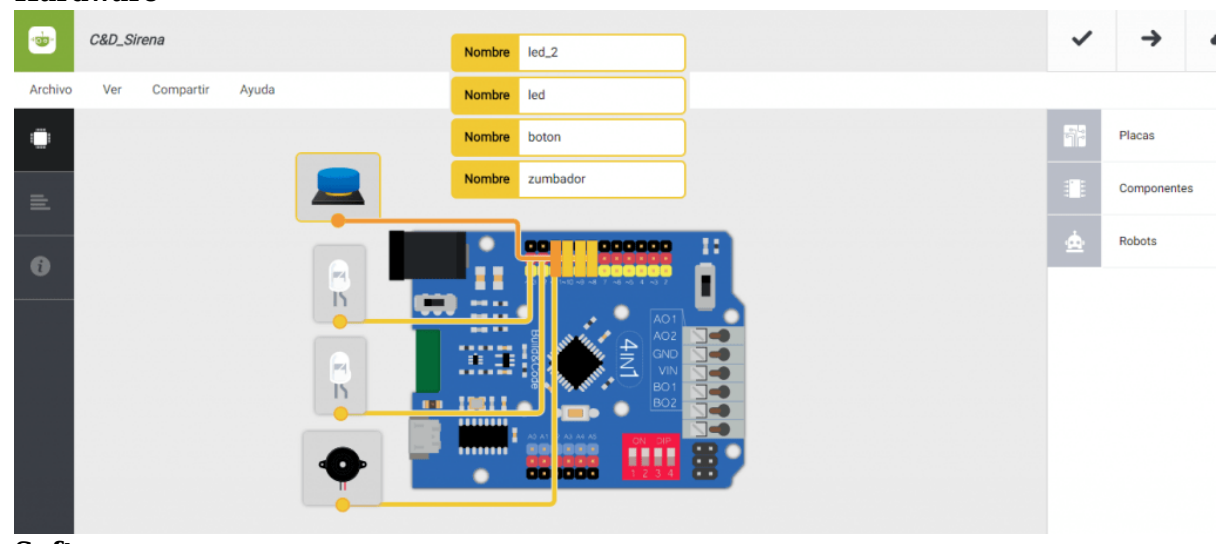

• Software

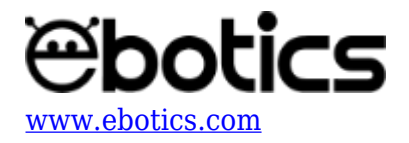

| C&D_Sirena 🖌                                                  | ~   | <b>→</b>    |
|---------------------------------------------------------------|-----|-------------|
| Archivo Editar Ver Compartir Ayuda                            |     |             |
| Bloques Código                                                |     | Componentes |
| - Instrucciones iniciales (Setup)                             | Fun | Funciones   |
| Escribir en el pin digital 65 el valor analógico 60           | Var | Variables   |
| Escribir en el pin digital 6 el valor analógico 0             | Cód | Código      |
|                                                               | Mat | Matemáticas |
| Bucle principal (Loop)                                        | Тех | Texto       |
| Si Cleer boton - = - 0 ejecutar:                              | Con | Control     |
| Apagar - el LED led 2 -                                       | Lóg | Lógica      |
| Sonar el zumbador zumbador 🗸 con la nota Do 👻 durante 500 ms  | Cla | Clases      |
| Apagar - el LED led -                                         |     |             |
| Encender - el LED led_2 -                                     |     |             |
| Sonar el zumbador zumbador 👻 con la nota Sol 👻 durante 500 ms |     |             |
|                                                               |     |             |
| e de lo contrario, ejecutar:                                  | 1   |             |
| Detener el zumbador zumbador 👻                                |     |             |
| Abagar - el LED led -                                         |     |             |
|                                                               |     |             |
|                                                               |     |             |
|                                                               |     |             |

- 3. Configura y carga el código, siguiendo las instrucciones indicadas en la <u>guía de Primeros</u> <u>Pasos del kit Code&Drive</u>.
- 4. Revisa que el interruptor BLT/USB de la placa controladora Build&Code 4in1 esté en posición USB, para una correcta carga del código.

# **RESULTADO DEL EJERCICIO**

Al presionar el pulsador, los dos LEDs se iluminarán de forma intermitente. El zumbador sonará y cambiará de nota cada vez que se ilumine un LED.

En conjunto, cuando pulses el pulsador, los LEDs y el zumbador simularán una sirena de un vehículo de emergencia.